| Classification | System and Ap | No.     | 2-015-00 |      |            |      |     |
|----------------|---------------|---------|----------|------|------------|------|-----|
| Author         | Eric_Shiu     | Version | 1.0.0    | Date | 2018/04/27 | Page | 1/2 |

## How to change the desktop background image

| Applies to: |                |              |                     |  |  |  |
|-------------|----------------|--------------|---------------------|--|--|--|
|             | Platform       | OS version   | PAC utility version |  |  |  |
|             | WinPAC series  | All versions | All versions        |  |  |  |
|             | ViewPAC series | All versions | All versions        |  |  |  |

If the user do not like the desktop background image of "WinCE5.0". Please preferm the follow steps to change the desktop background image.

Note: The desktop background image needs be a pixel-based bitmap image file (\*.bmp) and it is displayed as below:

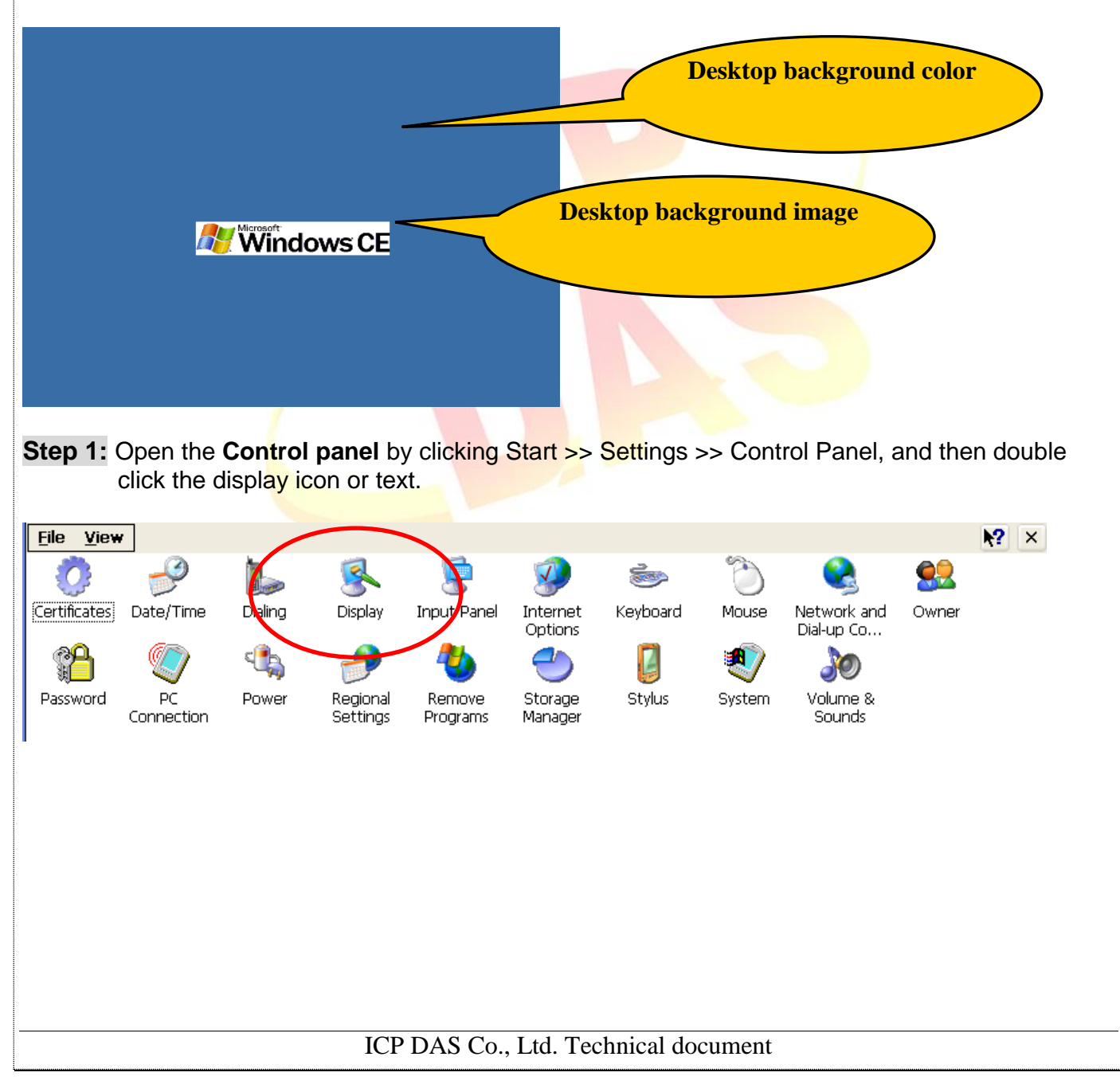

| Classification                                                                                                    | System and Application FAQ on WinCE PAC |                |                                 |             |               |              | 2-015-00 |
|----------------------------------------------------------------------------------------------------|-----------------------------------------|----------------|---------------------------------|-------------|---------------|--------------|----------|
| Author                                                                                                    | Eric_Shiu                               | Version        | 1.0.0                           | Date        | 2018/04/27    | Page         | 2/2      |
| <ul> <li>Step 2: Click the Background tag and click Browse to choose the image file you want. After selecting the image file, clicking OK at the top right of the pop-up dialog, and then click OK on Display Properties window.</li> <li>Note: The image file needs be a *.bmp file and be saved in System_disk folder.</li> </ul> |                                         |                |                                 |             |               |              |          |
| Display Propertie                                                                                                    | s                                       |                |                                 |             | ок 🗵          |              |          |
| Background Appe                                                                                                    | arance Backlight                        |                |                                 |             |               |              |          |
| Image: (None)                                                                                                    | -                                       | <u>B</u> rowse | 📜 🔲 <u>T</u> ile imag           | ge on backg | round         | $\mathbf{X}$ |          |
|                                                                                                    |                                         |                | Browse<br>A VTemp<br>Mare: Test |             | Iype: Bitmaps |              |          |
|                                                                                                    |                                         |                |                                 |             |               |              |          |
| ICP DAS Co., Ltd. Technical document                                                                                                    |                                         |                |                                 |             |               |              |          |